## Cara Upload Dokumen Identitas di Akun Fasapay Anda

1. <u>Login ke Fasapay</u> dengan mengisi **Nomor Akun Fasapay** dan **Password** Anda.

| Login Anggota                                                |       |
|--------------------------------------------------------------|-------|
| Nomor Akun<br>(Lupa Akun ?)<br>Password<br>(Lupa Password ?) | Losin |

## 2. Upload Identitas

Klik menu ① **Profil** lalu pilih ② "**Upload Identitas**". Pilih dokumen ③ **Identitas Diri** (KTP / SIM / Passport) yang diinginkan lalu klik ④ **Browse** untuk meng-upload dokumen dari PC Anda. Setelah selesai klik ⑤ **Upload**.

| 倄 Depan            | Upload Identitas    |   |
|--------------------|---------------------|---|
| 💽 Transaksi 🚺 💙    | Tipe Identitas *    | • |
| 🛓 Profil 🛛 🗸 🗸     |                     |   |
| 📥 Profil           |                     | 3 |
| 回 Mata Uang        | Ukuran Maxing: 1 MB |   |
| 🚍 Bank             |                     |   |
| 🗗 Pin Setting      | Keterangan          |   |
| 🔓 Pin Transaksi    |                     |   |
| Security Center    |                     |   |
| ↓F Komisi 2        |                     |   |
| 🗮 Upload Identitas | (5)                 |   |
| 🗮 Testimonial      |                     |   |
| 🛊 Ubah Password    | Conoda (Comban)     |   |